## COMO CADASTRAR PRODUTOS

## CADASTRO - PRODUTO - PRODUTOS ( RETAGUARDA )

Nota: Em um cadastro de produto, comumente são preenchidos normalmente os campos selecionados em vermelho. Mas existe para determinados seguimentos outras situações.

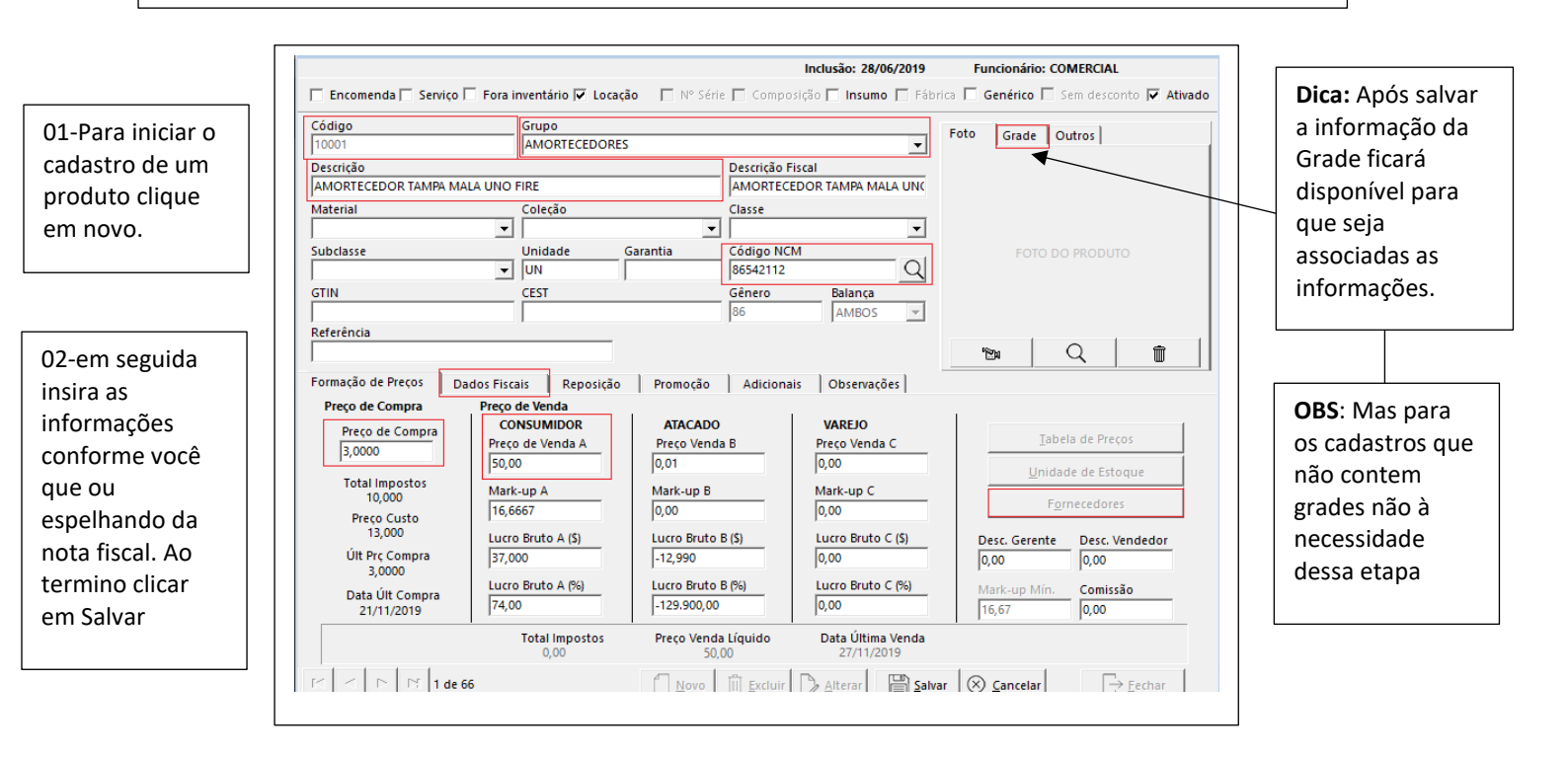

**Dica:** Temos no campo das informações da Tabelas três colunas para preço caso a empresa necessite. Normalmente na maioria das empresas só a tabela **A** que é alimentada.

A etapa abaixo só e usada quando a empresa usa produtos com GRADE. Caso não desconsidera essa etapa.

Para quem usa um cadastro com informações de cor e tamanho após ter salvo, deve clicar no botão Grade e em seguida associar as informações conforme o seu produto

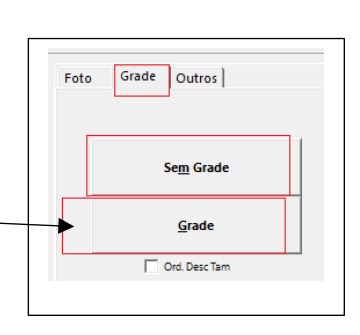

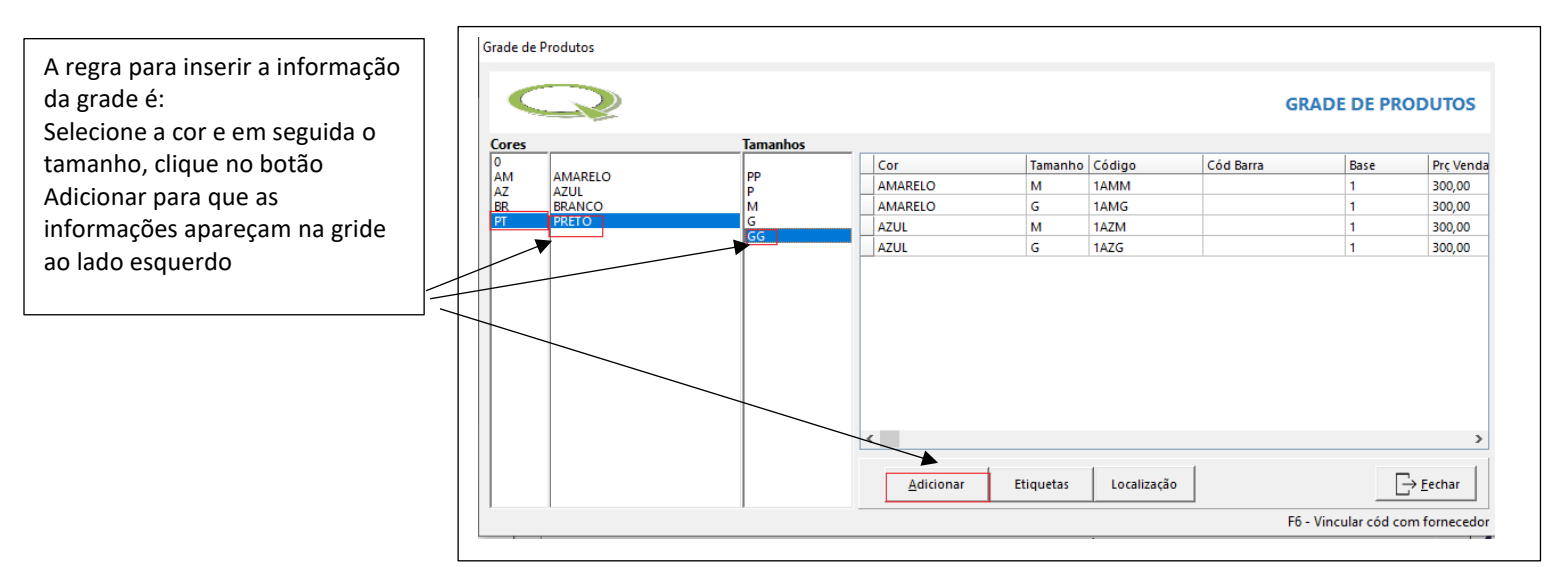

Para o preenchimento de imposto, caso sua empresa destaca e você tem as informações na nota fiscal. Clique no botão Dados Fiscais. Em seguida realize o preenchimento conforme seus produtos.

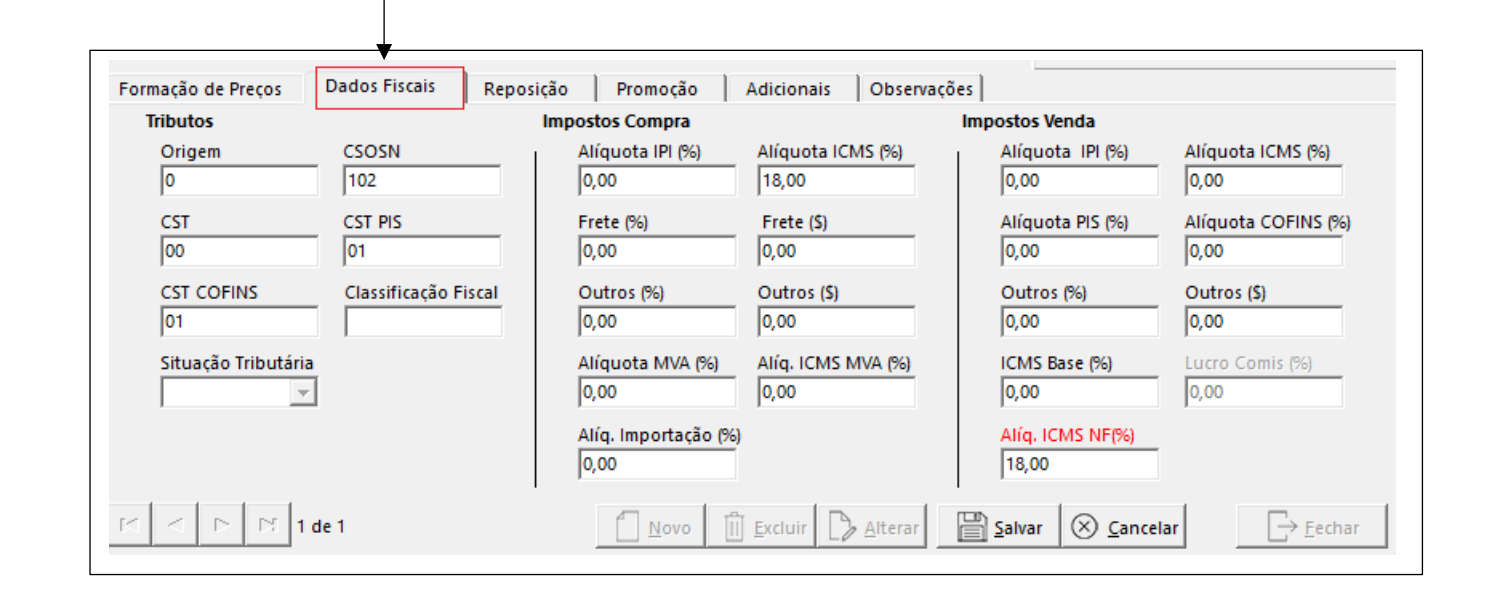

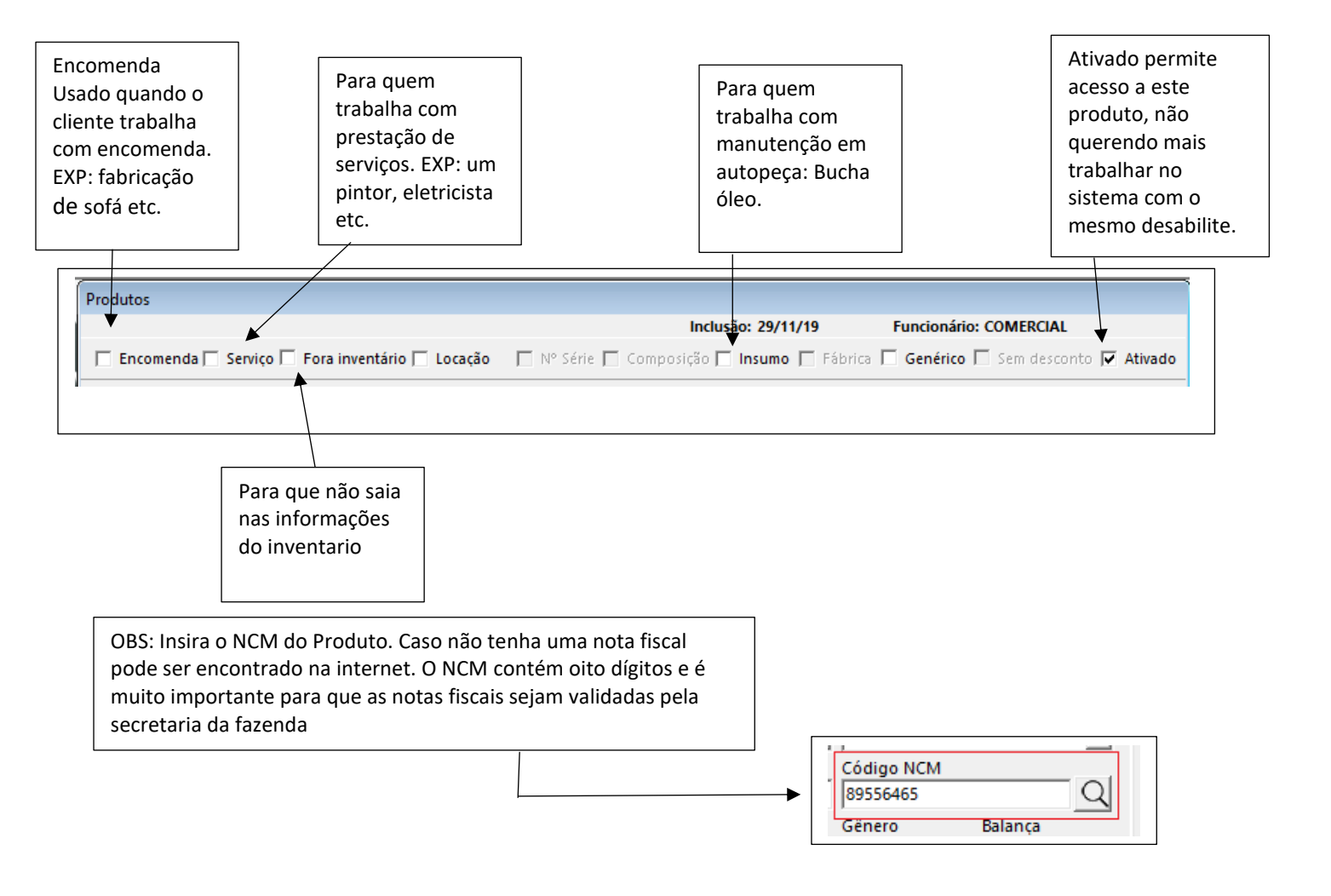